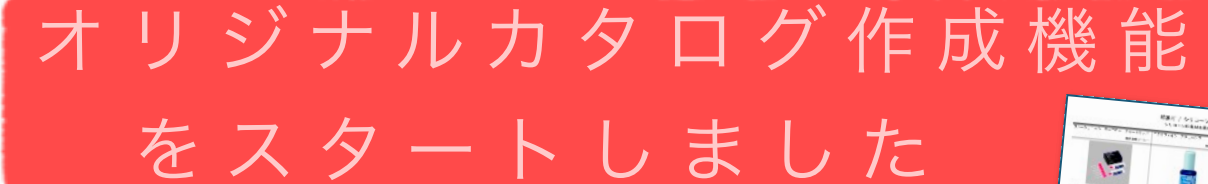

2003年のスタートから18年目を迎えたODMLですがおかげさまで 日々全国の歯科ディーラーの皆さまに愛用いただいております。このた び以前よりリクエストが多数寄せられていた【オリジナルカタログ作成 発行】を白中に行える機能を搭載いたしました!

発行】を自由に行える機能を搭載いたしました!

- ✓ 自社オリジナル商品アイテム集
- ✓ ビジュアルな商品比較表
- ☑ 開業見積等の参考資料
- ☑ 社内教育資料

- 簡単なステップで作成できます。
- 一度作成したカタログは複製して利用 したり、ODMLのマイフォルダで簡単 に拠点内・社内で共有できます。
- PDFには自動的にODMLへのリンク が埋め込まれ、詳細な情報や個別フラ イヤーの閲覧が可能です。
- 作成したカタログの価格改正などの作業も簡単です。

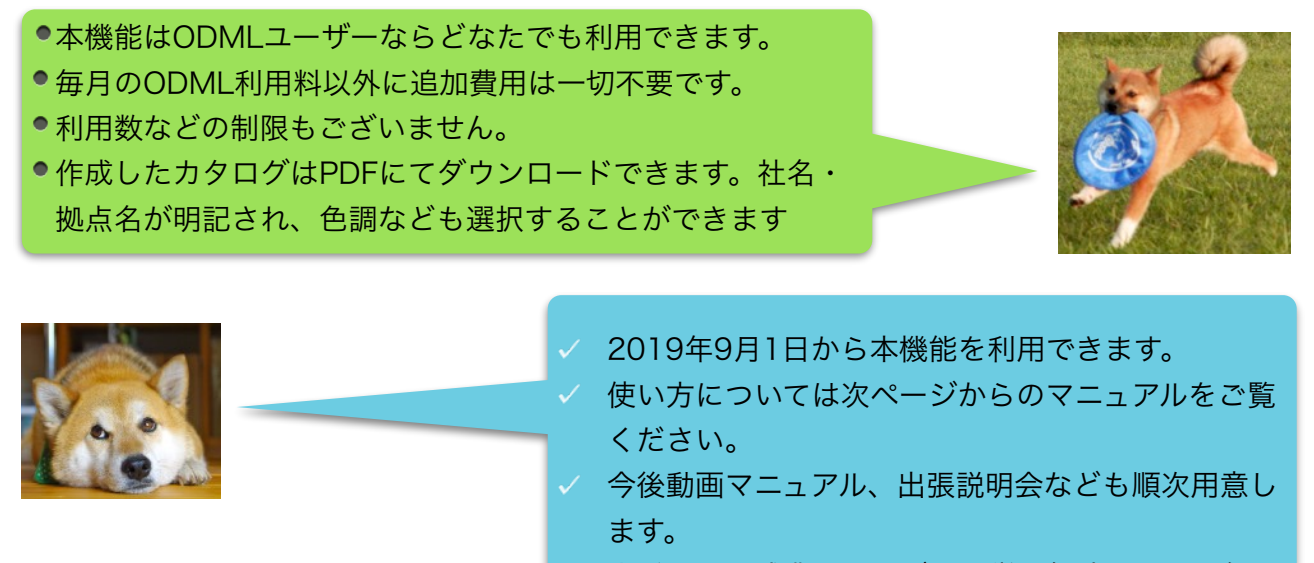

人手不足、残業問題などを一挙に解決しつつ、個々 の顧客の要望にしっかりと対応していくための ディーラー必須の武器になるはずです。ぜひ、ご活 用くださいますようご案内申し上げます。

有限会社アワデント 熊本市東区小峯1丁目1-96 http://www.ourdent.com

<sup>お問合せは</sup> 粟 津 貴 昭 まで! taka@ourdent.com

090-3328-9989 20190901

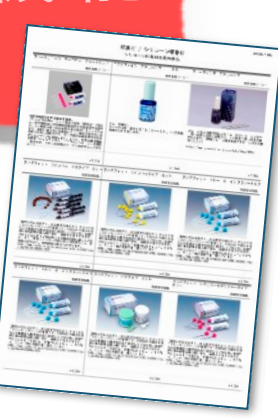

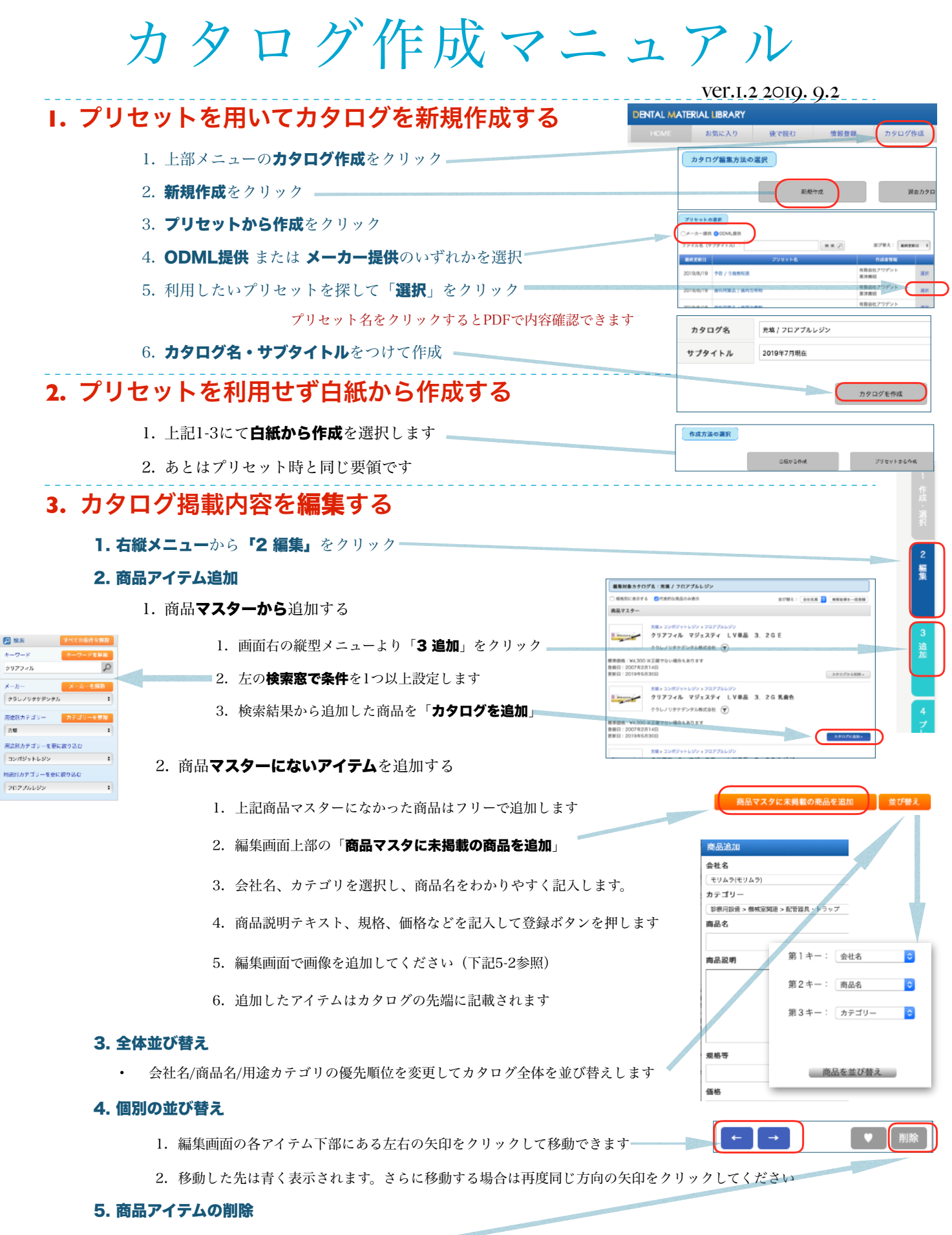

• 利用しないアイテムを枠ごと削除します —

商品画像アップロード

閉じる

### 6. 商品名・テキスト・規格・価格の修正

- 1. 編集画面では商品名・メーカー名・説明テキスト・規格・価格欄はすべて**編集可能**です。適宜変更してください。文字数オーバーするとPDF変換の際に表示されませんのでご注意ください。
- 2. 記号などの機種依存文字はできるだけ使用しないでください。

### 7. 商品画像の変更追加

 編集画面の画像右下に表示される↑をクリックするとPC上に保存された画像ファイルをアップ し、既存画像と入れ換えることができます。画像は大きなものでも自動的にリサイズ圧縮されま すのでできるだけ精緻な画像をお使いください。商品画像外周の余白は前もってトリミング・ 27(44-28) 27(44-28) カットしておいた方がより見やすくなります。

### 8. 強調マークの付与

1. 編集画面下部の♥マークをクリックするとPDFカタログの写真左上にPick Upのアイコンが追加されます

#### 9. PDFをプレビューで確認

1. 画面右の 4 プレビューをクリックするとPDFが生成され表示されますので確認ください。

#### 10.作成したカタログを印刷、社内で共有する

- 1. 画面右の5 印刷・シェアをクリックすると「お気に入り」のページに保存されます。 ——
- 2. ここからタイトルやサブタイトルを変更したり社内共有したり、内容の編集、複製、削除ができます

PDFfL

变更

シェア

編集

- XC

削除

お気に入り

マイフォルダ

ファイル名(サブタイトル):

PDF化

3. 社内共有は従来からある「共有フォルダ」の一機能として表示されます。

## **4.** 作成したカタログをPDFに変換する

- 1. 上記で「**PDF化**」をクリックするとウィンドウが開きます。
- 2. PDF化する際に社名・拠点名を入れるかどうか選択します
- 3. 作成日時の印字も選択できます
- 4. サブタイトルを設定可能です
- 5. 商品名背景の色を選択できます
- 6. PDFの商品名はODMLの商品マスター詳細画面にリンクしています。そこからさらに詳細な情報を得たりフライヤーPDFを閲覧することが可能ですが、リンクさせない設定も可能です(社外で利用する場合にチェックを入れてください)
- 7. メーカーやカテゴリ単位で改ページさせることも可能です

# 5. カタログをメンテナンスする

- 1. PDF化の場面で上記ウィンドウの右画面に変更情報が表示された場合、カタログ作成後に商品マス ターが変更されたことを意味します。
- 説明テキスト、価格それぞれについて変更された商品マスターの情報をご自身で作成されたカタログ に適用するかどうか、ひとつひとつ判断して反映してください。いったん反映されると編集画面にて ご自身で編集されたテキストや価格は上書きされますので、お気をつけください。

# 6. 作成したカタログをみんな利用でする

- シェア→新しくフォルダを作るか既存のフォルダを拠点・全社共有し、そこに 作成したカタログを入れてください
- お気に入りまたは共有されたマイフォルダ >商品カタログ タブ
- ・ **PDF化**→他社員が作ったカタログをそのままPDF化(タイトルなど変更可能)
- **コピー**→カタログ情報をコピーして自分オリジナルのカタログとして編集し新たに追加発行可能。

| 8×503:7                                      |
|----------------------------------------------|
| 商品名設定                                        |
| 解釈色:<br>のDMLへのリンク:<br>ロリンクを外す(社外市はPDFの場合)    |
| 政ページ設定                                       |
| 東ページしない ○メーカー名<br> 第1カテゴリー ○第2カテゴリー ○第3カテゴリー |
|                                              |
| キャンセル                                        |
| 商品マスター変更情報                                   |
|                                              |

は点名を表示 ○掲点名・会社名を非要

サブタイトノ

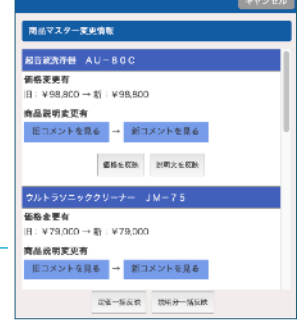

\*\*@

コピー

削除

シェア

# 7. 応用・注意

- ☑ PDF化されたカタログにつきましてはすべて御社の責任の下で運用ください。
- ☑ ODMLが提供するプリセットはあくまで作業の効率化をお手伝いするために作成しています。ODMLとしてお薦めしたい商品が選択されていたり、優先順位が示されたものではないことをご理解のうえご利用ください。
- ☑ プリセットの商品名、規格、説明テキスト等はメーカーのWEBサイトやカタログから書き出したものです。そのまま利用せず、皆さんご自身のセールストークに書き換えてご活用されますことお勧めいたします。画像に関してもより適切なものがあれば入れ換えてご利用ください。
- ☑ ODMLが利用している商品マスターはすべて規格別に組まれております。そのまま本カタログに利用すると利用しづらいと判断し、プリセットではできるだけ同一の商品で別企画の商品は1つにまとめるよう努めていますことをご了承ください。
- ☑ 商品画像、説明テキスト等は各メーカー様のご協力を得て今後も徐々に充実させていく予定です。
- ✓ 新製品については発売後半年程度での収録を心がけていますが、間に合わない場合はご自身にて作成ください。
- ☑ 価格に関してはあくまで参考値と認識ください。御見積等、社外に出される場合は自社のシステム等でいまいち どご確認・修正されますようお願いいたします。
- ☑ 比較表・勉強会資料など社内での活用を前提としています。社外にてご利用の場合、各種トラブルに関して弊社では責任を負いかねますことあらかじめご了承ください。
- ✓ できるだけ利用しやすい機能として成長させていきたいと考えております。各機能に関してご意見アドバイスある方はいつでもtaka@ourdent.comまでご連絡いただけますと助かります。